# How to print out your certificate of enrollment

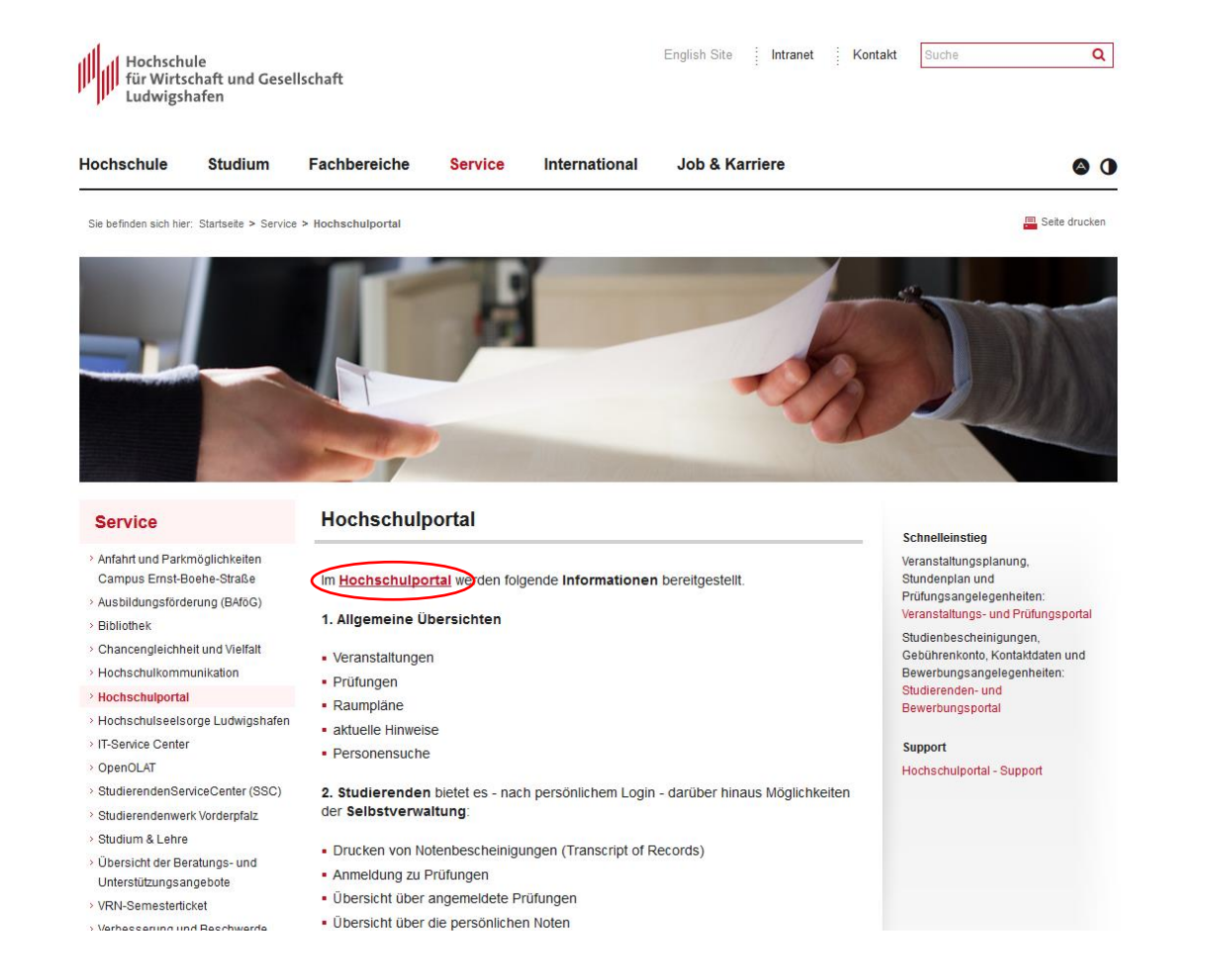

Go to the HWG Ludwigshafen website and go to service -> "Hochschulportal". Click on red "Hochschulportal". You will get to the following website

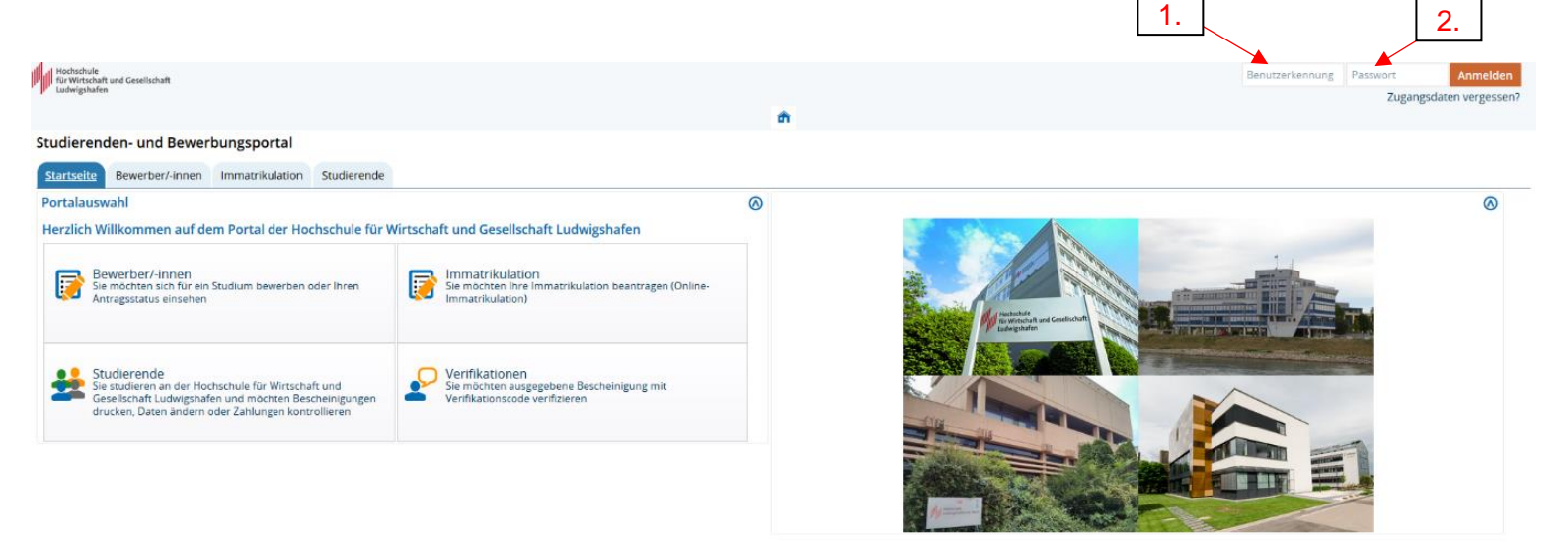

- 1. Your student number
- 2. Your password

### After you log in you will get to the following website

| Menü durchsuchen Menü durchsuchen                         | Funktionen M | lein Studium Jenutzer-Informationen                                                                                                    |  |  |  |  |  |  |
|-----------------------------------------------------------|--------------|----------------------------------------------------------------------------------------------------|--|--|--|--|--|--|
| Studierenden- und Bewerbungsportal                        |              |                                                                                                    |  |  |  |  |  |  |
| Quicklinks                                                | 0            | Prüfungsverwaltung/Veranstaltungen                                                                                                    |  |  |  |  |  |  |
| Meine Meldungen                                           | 0            | Liebe Studierende,<br>bis zum kompletten Umstiez auf das Campusmanazementsystem HISinOne sind folgende Selfservice-Funktionen bis auf Weiteres nur mit |  |  |  |  |  |  |
| 1 Es sind zurzeit keine Meldungen vorhanden.              |              | erneuter Anmeldung HIER möglich:                                                                                                    |  |  |  |  |  |  |
| Als Eesd abonnieren<br>Feed-Sicherheitsmaßnahmen.erneuern | ① Hilfe      | Drucken von Notenbescheinigungen eigene Veranstaltungen einsehen Prüfungsanmeldung und -abmeldung im Prüfungsanmeldezeitraum                           |  |  |  |  |  |  |
| Zuletzt verwendet                                         | 0            |                                                                                                    |  |  |  |  |  |  |
| Studienservice                                            |              |                                                                                                    |  |  |  |  |  |  |

## You need to click on "Mein Studium"

| J <sup>P</sup> Ludwigshafen                                                                             |            |                             |                              |                               |                               |
|----------------------------------------------------------------------------------------------------|------------|-----------------------------|------------------------------|-------------------------------|-------------------------------|
|                                                                                                    | â          | Meine Funktionen            | Mein Studium                 | Benutzer-Informationen        |                               |
| Sie sind hier: <u>Startseite</u> ) <u>Mein Studium</u>                                                  |            |                             |                              |                               |                               |
| Mein Studium                                                                                            |            |                             |                              |                               |                               |
| Studienservice<br>Erstellen Sie hier Ihre Studienbescheinigungen, informieren sich über Ihren Rückmelde | estatus, f | fällige Semesterbeiträge og | der Ihre Zahlungen, nehmen S | 5ie Änderungen an Ihren Konta | aktdaten vor und vieles mehr. |

## You need to click on "Studienservice"

|                                            |                       | 6 | î | Meine Funktionen | <u>Mein Studium</u> |
|--------------------------------------------|-----------------------|---|---|------------------|---------------------|
| Sie sind hier: Startseite > Mein Studium > | Studienservice        |   |   |                  |                     |
| Studienservice                             |                       |   |   |                  |                     |
| Mein Status Meine Daten Zah                | ungen Bescheinigungen |   |   |                  |                     |

### You need to click on "Bescheinigungen"

| Mein Status Meine Daten Zahlungen Besc | heinigungen    |               |                     |          |
|----------------------------------------|----------------|---------------|---------------------|----------|
| Kontrollblatt                          |                |               |                     |          |
| Bereits angeforderte Bescheide         |                |               |                     | O        |
| Bescheidart                            | Semester       | Ausgabeformat | Druckzeitpunkt      | Aktionen |
| BAfoeG-Bescheinigung                   | Winter 2019/20 | PDF-Dokument  |                     | 🖶 🗎      |
| Studienbescheinigung                   | Winter 2019/20 | PDF-Dokument  | 27.06.2019 11:48:56 |          |
| BAfoeG-Bescheinigung                   | Sommer 2019    | PDF-Dokument  |                     | 🖶 🖳      |
| Studienbescheinigung                   | Sommer 2019    | PDF-Dokument  |                     | 🗢 🔍      |

Now you need to click on the printer for the "Studienbescheinigung" for your current semester. After you click on the printer you will need to save the document and print it out.